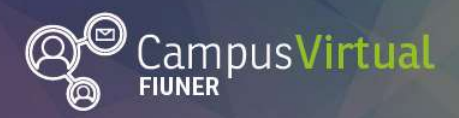

Recuperar usuario y contraseña en Moodle

ŢĸŦĨĨĬŢĸĸŢĨĬŢĸŧŢĬŢĸĸŢĬĬŢĸŧŢĬĬŢĸŧŢĬŢĸŧŢĬĬŢĸŦĨĬŢĸĸŢĬŢĸŧŢĬŢŦĸŢĬŢſĸŦĬŢŢĸŧŢĬ<mark>ŢſĸŢĬŢĸŧĬĬŢĸŧĬĬŢĸŧŢĬŢŧŧŢĬ</mark> ŢŧŦŢĨŢĸŧŢĨŢŧŧŢĬŢĸŧŢŢŢŧŦŢŊŢŧŦŢŊŢĊŦŢŊŢĊŦŢŊŢŧŦŢĬŢŧŦŢĬŢŧŦŢŊŢĊŦŢŊŢĊŦŢŊŢĊŦŢŊŢĊŦŢŊŢĊŢŊŢĬĔŢŢĬ

## Cómo recuperar su usuario y/o cambiar su contraseña en Moodle

Para acceder a los cursos de la EIC alojados en la <u>plataforma virtual de la FIUNER</u> en los que usted está matriculado, se le ha proporcionado un nombre de **usuario** y una **contraseña** (que fueron enviados desde la cuenta webmaster@ingenieria.uner.edu.ar).

Si tiene alguna dificultad para ingresar o simplemente quiere modificar la contraseña, puede recuperar su acceso seleccionando alguno de los 2 vínculos marcados en verde, como se observa en la siguiente imagen:

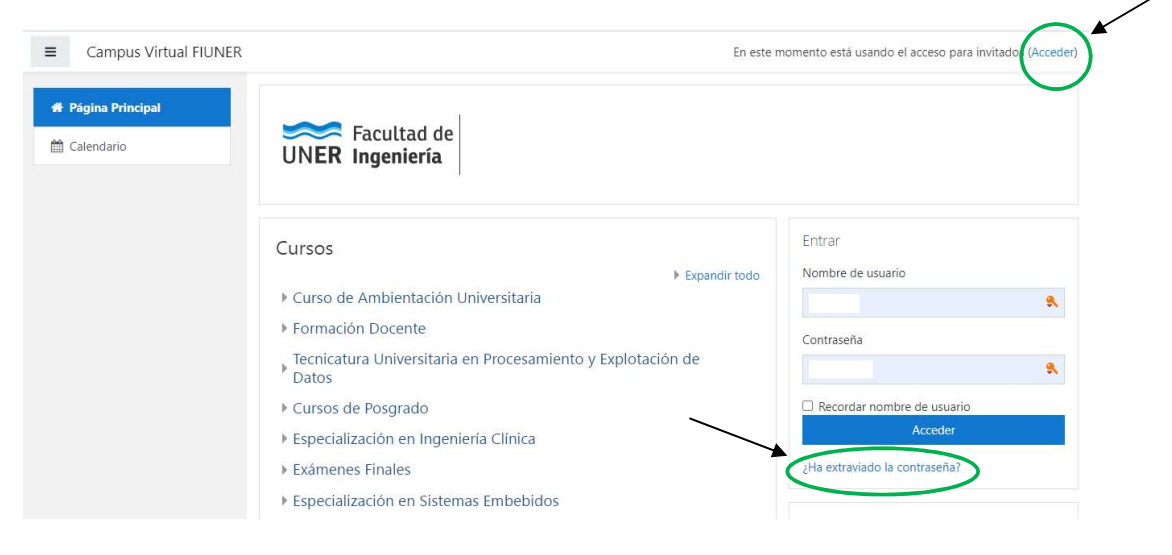

Fig. 1

Si elige la opción **Acceder**, lo llevará a otra ventana, donde le aparecerá el siguiente cuadro de diálogo, en el que se debe seleccionar: "¿Olvidó su nombre de usuario o contraseña?"

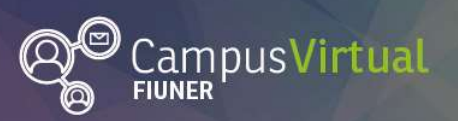

Especialización en Ingeniería Clínica

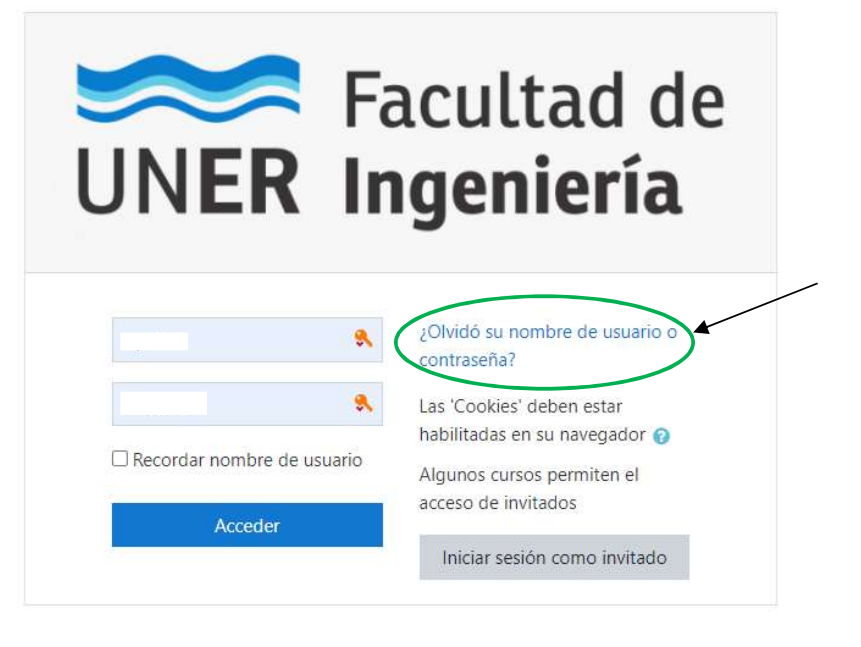

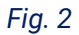

Finalmente, aparecerá una ventana, en la que puede recuperar su usuario y generar una nueva contraseña, ingresando su dirección de correo electrónico:

| Campus Virtu                    | IAI FIUNER                                                                                                    |
|---------------------------------|----------------------------------------------------------------------------------------------------|
| ágina Principal / Acceder /     | Contraseña olvidada                                                                                           |
| ara reajustar su contraseña, er | vie su nombre de usuario o su dirección de correo electrónico. Si podemos encontrarlo en la base de datos, le |
| nviaremos un email con instru   | cciones para poder acceder de nuevo.                                                                          |
| Buscar por nomb                 | re de usuario                                                                                                 |
| Nombre de usuario               | Buscar                                                                                                    |
| Buscar por direcc               | ión email                                                                                                    |
| Dirección de correo             | mi_mail@gmail.com                                                                                             |

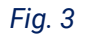

Si en cambio en la primera imagen optó por seleccionar ¿Ha extraviado la contraseña?, entonces el navegador lo llevará directamente a la ventana mostrada en la Fig. 3.

Facultad de

**UNER** Ingeniería

fin

(0) (f) (G+

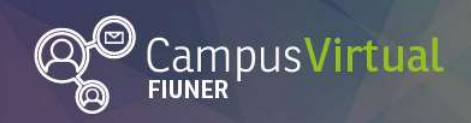

## 

Si completa su dirección de correo en la casilla correspondiente, luego debería aparecer el siguiente mensaje:

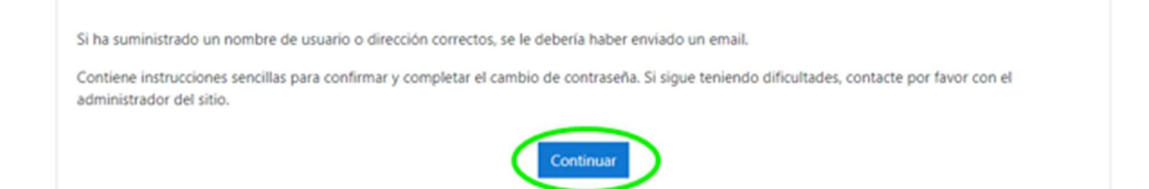

Para finalizar el proceso, deberá seleccionar el botón Continuar (si no lo hace, no se enviará el mail de recupero). En su correo electrónico podrá acceder a un enlace (válido por 30 minutos) que le devuelve su nombre de usuario y le permite elegir una contraseña nueva.

Esperamos que le sea de utilidad.

Equipo de la EIC